## ■ ワークシートの印刷設定について(Excel2019/2016/2013 をご利用の場合)

ワークシートの印刷設定については、Excel2019/2016/2013の場合の説明になります。

- 1. 印刷用のワークシートに移動します。 印刷用のワークシートは「表示」メニューから選択するワークシートになります。
- 2. Excel の「ファイル」から「オプション」をクリックします。

|               | Booki - Excel - 14040 🕲 🕲 ? - 🗆 | × |
|---------------|---------------------------------|---|
| ©             | 新規                              |   |
| <b>≙ *</b> -4 | A 8 C                           |   |
| 🗅 ###         | 1                               |   |
| ⊖ <b>R</b> K  | 3 4                             |   |
| 1010          | 5<br>6<br>7                     |   |
| 上書書保存         | 空白のブック                          |   |
| 名前を付けて保<br>存  | オンライン テンプー・ の                   |   |
| ep Rij        | 検索の採麺: ビジネス 個人用 予定表と意読表         |   |
| 3181          | 一覧 予算 ダラフ カレンター                 |   |
| 192#-F        |                                 |   |
| 発行            | ツアーを開始                          |   |
| NICO          |                                 |   |
| 2022h         | →                               |   |
| 31-F/(**      | Excel A#32₹                     |   |
| #75a5         |                                 |   |

「Excelのオプション」から「詳細設定」を選択して、「シート見出しを表示する(B)」にチェックを付けます。

| Excel のオプション     | ? >                                      | ĸ        |
|------------------|------------------------------------------|----------|
| 全般               | コメントのあるセルに対して表示:                         |          |
| <del>※1111</del> | <ul> <li>コメント、メモ、インジケーターすべてなし</li> </ul> |          |
| 致耳。              | ○ インジケーターのみ。ただしポイント時にコメントとメモを表示          |          |
| データ              | ● インジケーターとメモ。ただしポイント時にコメントを表示            |          |
| 文章校正             | 標準の方向:                                   |          |
| 保存               | ○ 右から左( <u>R</u> )                       |          |
| 言語               | ● 左から右(上)                                |          |
| 簡単操作             | 次のブックで作業するときの表示設定( <u>B</u> ): 🛛 Book1 🔹 |          |
| 詳細設定             | □ 水平スクロール バーを表示する( <u>T</u> )            |          |
| リボンのユーザー設定       | □ 垂直スクロール バーを表示する()                      |          |
| クイック アクセス ツール バー | ✓ シート見出しを表示する(B)      ← チェック             |          |
| アドイン             | ■ オートフィルター メニューで日付を入一プ化する( <u>G</u> )    |          |
| トラフト センター        | オフジェクトの表示:                               |          |
|                  |                                          |          |
|                  | ○ ない (ハノシエクトを衣示しない)(旦)                   | Ľ.       |
| L]               | OK \$17/71                               |          |
|                  |                                          | <u> </u> |

3. エクセルのリボンの「ページレイアウト」「印刷タイトル」または「ページ設定」から設定します。

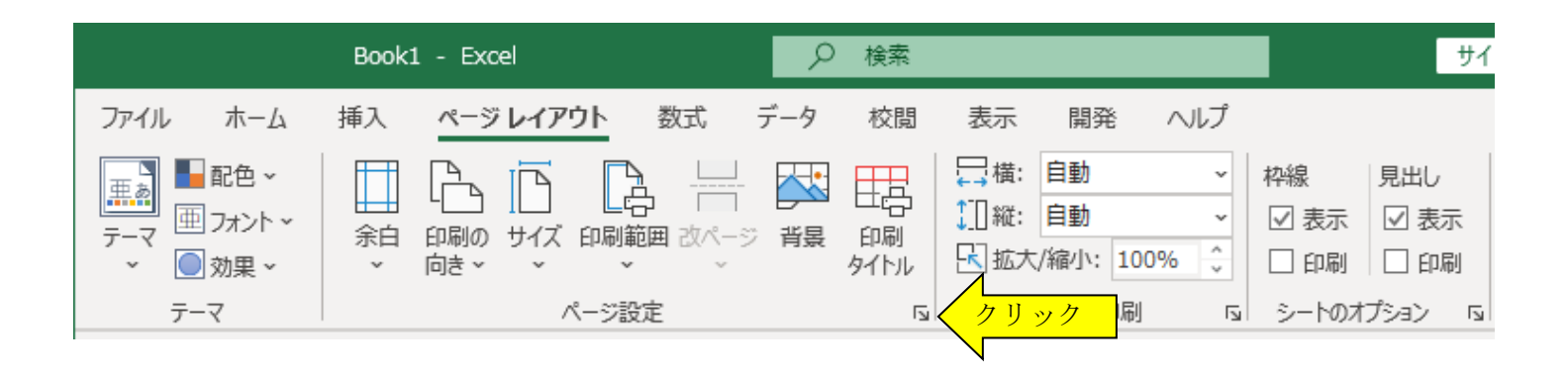

4. 「ページ」タブで「拡大/縮小」にチェックを付けて印刷する割合を調整できます。

| ページ設定 ?                        | ×             |  |
|--------------------------------|---------------|--|
| ページ 余白 ヘッダー/フッター シート           |               |  |
| 印刷の向き                          |               |  |
|                                |               |  |
| 拡大縮小印刷                         |               |  |
| ● 拡大/縮小( <u>A</u> ): 90 🚔 %    |               |  |
| ○次のページ数に合わせて印刷(E): 横 1 ÷ × 縦 1 | *<br>*        |  |
|                                |               |  |
| 用紙サイズ(Z): A4                   | ~             |  |
| 印刷品質( <u>Q</u> ): 簡易印刷 (中品質)   | ~             |  |
| 先頭ページ番号( <u>R</u> ): 自動        |               |  |
|                                |               |  |
|                                |               |  |
| 印刷(P) 印刷プレビュー(W) オプショ          | ⊳ <u>(0</u> ) |  |
| ОК                             | キャンセル         |  |

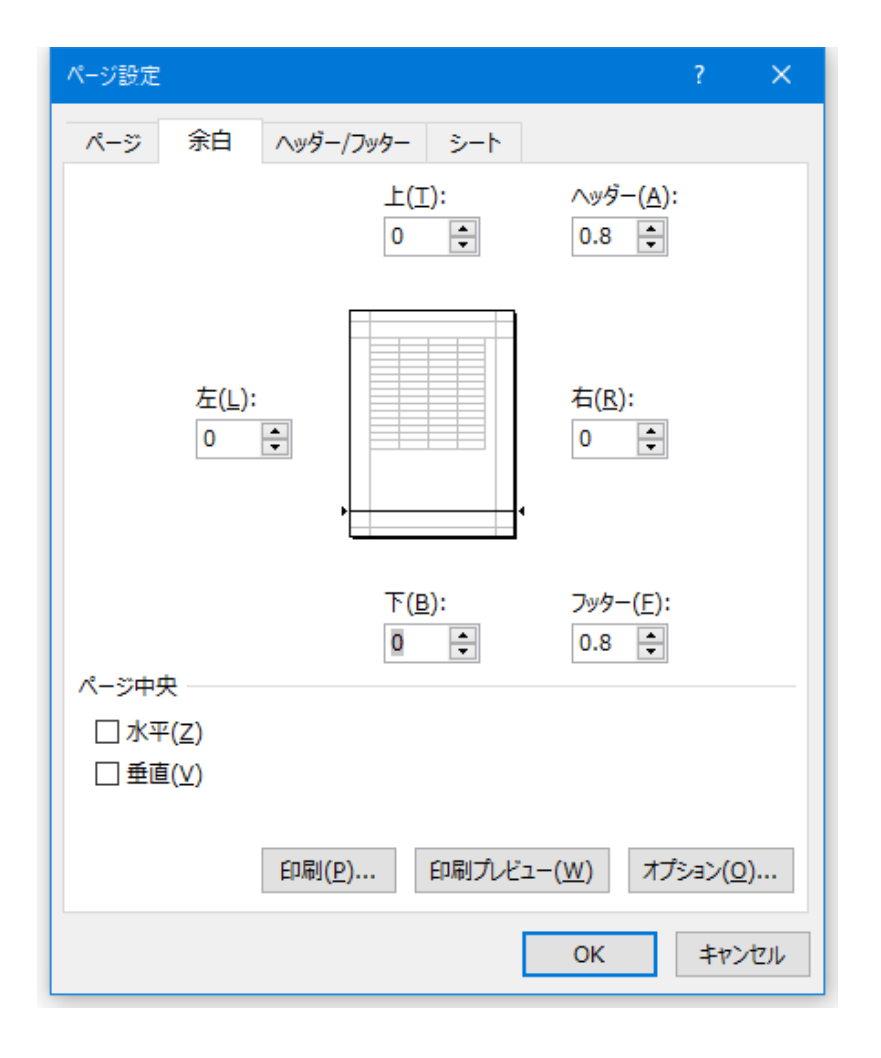

5.「余白」タブで印刷用ワークシ ートの上下余白を調整するこ とができます。

「ページ中央」から 「水平」と「垂直」にチェック を付けると用紙の中央に印刷する ことができます。

| ページ設定 ? ×                                            |
|------------------------------------------------------|
| ページ 余白 ヘッダー/フッター シート                                 |
| 印刷の向き                                                |
|                                                      |
|                                                      |
| 拡大縮小印刷                                               |
| ○ 拡大/縮小(A): 90 ♀ %                                   |
| ●次のページ数に合わせて印刷(E): 構 1 ÷ × 縦 1 ÷                     |
|                                                      |
| 用紙サイズ(乙): A4 ~                                       |
| 印刷品質(Q): 簡易印刷(中品質) ~                                 |
| 先頭ページ番号( <u>R</u> ): 自動                              |
|                                                      |
|                                                      |
|                                                      |
| 印刷( <u>P</u> ) 印刷プレビュー( <u>W</u> ) オプション( <u>O</u> ) |
|                                                      |
| OK キャンセル                                             |

 「次のページ数に合わせて印刷」 にチェックを付けて、 横に「1」縦に「1」を入力す るとワークシート全体が1ペ ージに印刷されます。 Excel は標準でカラー印刷から白黒印刷に変更する機能があります。 印刷用ワークシートの調整は、以下の手順でワークシートごとに設定します。

「ページ設定」から「シート」タブの「白黒印刷」にチェックを付けて「OK」ボタンで変更できます。

| ページ設定                                                                                                    | ?              | ×        |
|----------------------------------------------------------------------------------------------------|----------------|----------|
| ページ 余白 ヘッダー/フッター シート                                                                                             |                |          |
| 印刷範囲(A):<br>印刷タイトル                                                                                               |                | Ť        |
| タイトル行( <u>R</u> ):                                                                                               |                | Ť        |
| ቃイトル列( <u>C</u> ):                                                                                               |                | Ť        |
| 印刷                                                                                                    |                |          |
| <ul> <li>□ 枠線(G)</li> <li>□ ゴメントとメモ(M): (なし)</li> <li>⑦ 白黒印刷(B)</li> <li>① 市易印刷(Q)</li> <li>□ 行列番号(L)</li> </ul> |                | ~        |
| ページの方向                                                                                                    |                |          |
| <ul> <li>● 左から右(D)</li> <li>□ 上から下(⊻)</li> <li>□ 上から下(⊻)</li> </ul>                                              |                |          |
| 印刷( <u>P</u> ) 印刷プレビュー( <u>W</u> ) オ                                                                             | プション( <u>(</u> | <u>)</u> |
| ОК                                                                                                    | <b>\$</b> 72   | ンセル      |

■ カラープリンターのモノクロ印刷について(Excel2019/2016/2013 をご利用の場合)

1. Excel の「ファイル」の「印刷」から「プリンターのプロパティ」をクリックします。

|              | Book1 -                               |  |
|--------------|---------------------------------------|--|
| $\Theta$     | 印刷                                    |  |
| ⋒ ≭−⊿        | □□□□□□□□□□□□□□□□□□□□□□□□□□□□□□□□□□□□□ |  |
| 🗋 新規         |                                       |  |
| ▷ 獸          |                                       |  |
|              | プリンター                                 |  |
| 情報           | Canon LBP3000<br>オフライン                |  |
| 上書き保存        | ブリンターのプロパティ                           |  |
| 名前を付けて保<br>存 | 設定                                    |  |
|              | 作業中のシートを印刷                            |  |
| 印刷           |                                       |  |
| 共有           | ベージ指定: 、 から 、                         |  |
| エクスポート       | 部単位で印刷<br>1,2,3 1,2,3 1,2,3           |  |
| 発行           | ₩方向 -                                 |  |
| 閉じる          | A4                                    |  |
|              | 21 cm x 29.7 cm                       |  |

2.「プリンターのプロパティ」から「モノクロ印刷」にチェックを付けて「OK」ボタンで変更できます。

| クイック設定 基本設定 ページ設定 ユーティリティ |                     |
|---------------------------|---------------------|
| _よ(使う設定(S)                |                     |
| 🗾 標準印刷                    |                     |
| 📓 写真印刷                    |                     |
| ■」 文書印刷                   |                     |
|                           |                     |
| (保存(V)                    | 削除(L)               |
| 追加する機能(T)                 |                     |
| □両面印刷(手動)                 |                     |
| □ フチなし全面印刷 /              |                     |
|                           |                     |
|                           |                     |
| 用紙の種類(Y):                 | 出力用紙サイズ(E):         |
| 普通紙 ~                     | A4 ~                |
|                           | 印刷の向き: ④縦(1) 〇横(D)  |
| 印刷品質(Q):                  | 給紙方法(R):            |
| 標準 ~                      | 後トレイ ~              |
|                           | 音階数(C): 1 😜 (1-999) |
| □ 次回もこの設定で印刷する(P)         | 標準(C戻す(F)           |
|                           | OK キャンセル ヘルプ        |